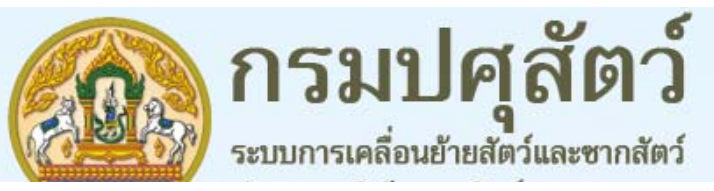

## การอนุมัติใบ ร.10 สำหรับเจ้าหน้าที่ปศุสัตว์

|                |               | ระบุรหัสผู้ใช้    | อีเมล์ หรือ ชื่อผู้ใช้งาน |            |
|----------------|---------------|-------------------|---------------------------|------------|
| ana k<br>Laist | Carlos Carlos |                   | รหัสผ่าน                  |            |
|                |               | ระบรหัสผ่าน       |                           |            |
|                | Lif           |                   | ເข້າสู่ระบบ               | And O C    |
|                |               |                   |                           | mother the |
|                | 6/01/63       |                   |                           |            |
| <u> </u>       |               | the second second |                           |            |

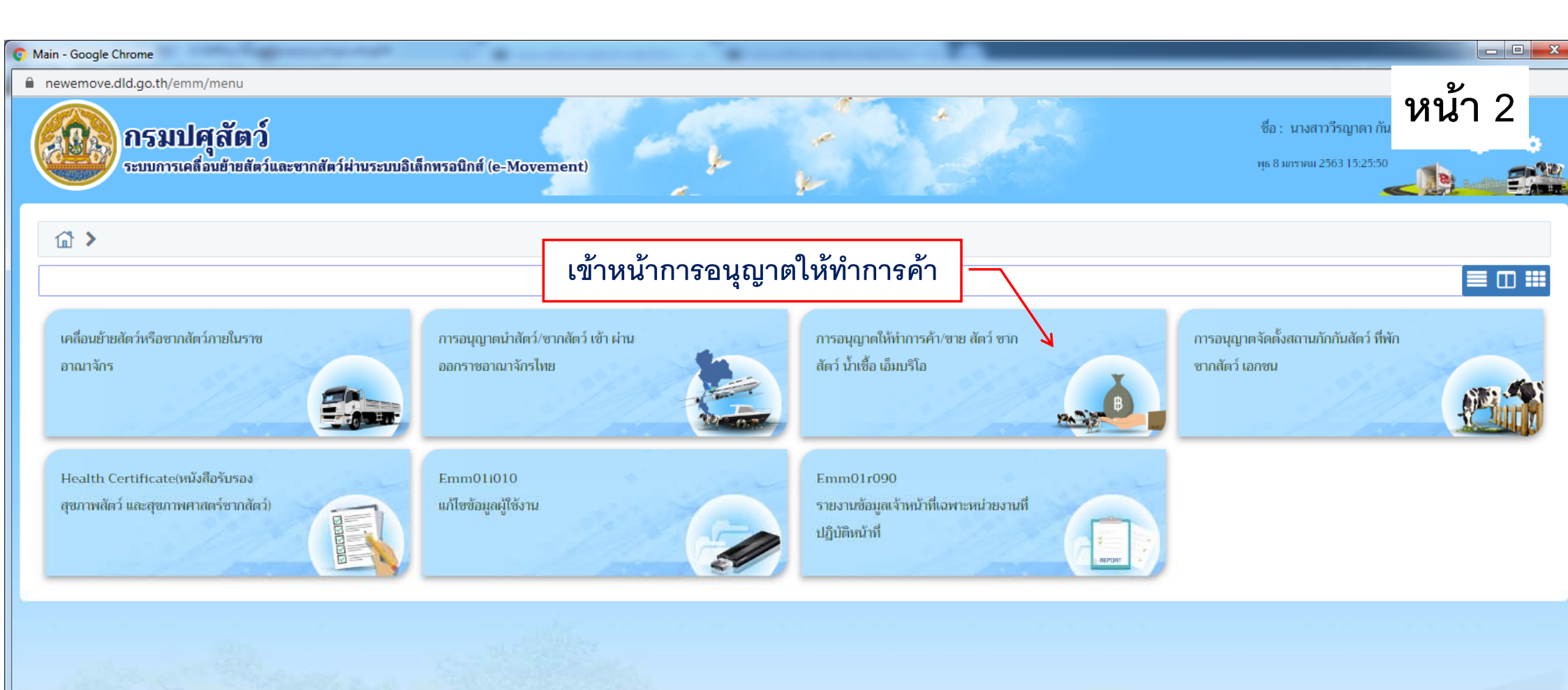

กองสารวัดรและกักกัน ศูนย์ราชการกรมปศุสัตว์ 91 หมู่ 4 ต่าบถบางกะดี อำเภอเมืองปทุมธานี จังหวัดปทุมธานี 12000 เบอร์โทรศัพท์ 0-2501-3473-5 ต่อ 106 Email emove@dld.go.th

Pr

P

Department Of Livestock Development ©2018, All Rights Reserved.

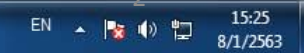

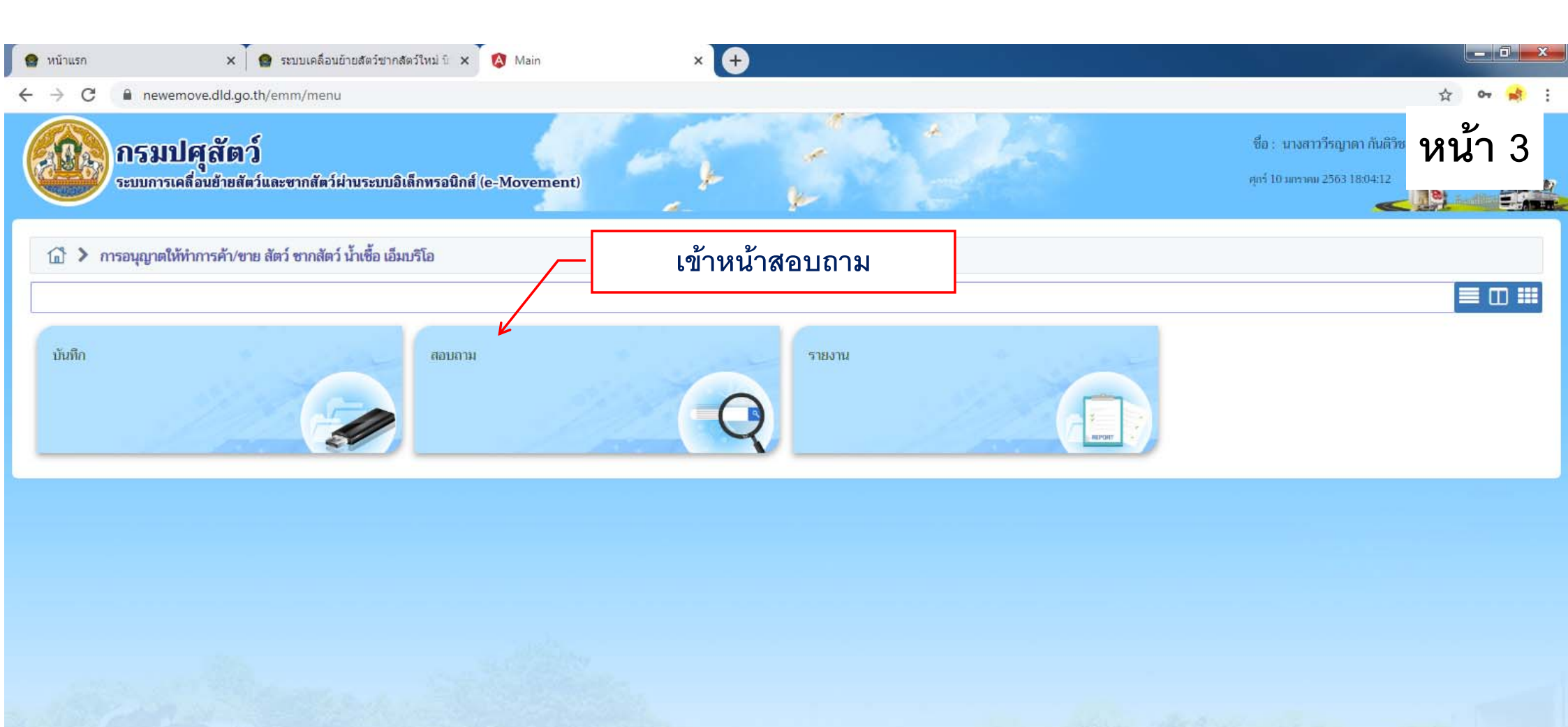

กองสารวัตรและกักกัน ศูนย์ราชการกรมปศุสัตว์ 91 หมู่ 4 ตำบลบางกะดี อำเภอเมืองปทุมธานี จังหวัดปทุมธานี 12000 เบอร์โทรศัพท์ 0-2501-3473-5 ต่อ 106 Email emove@dld.go.th

LINE

P

O

Department Of Livestock Development ©2018, All Rights Reserved.

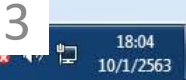

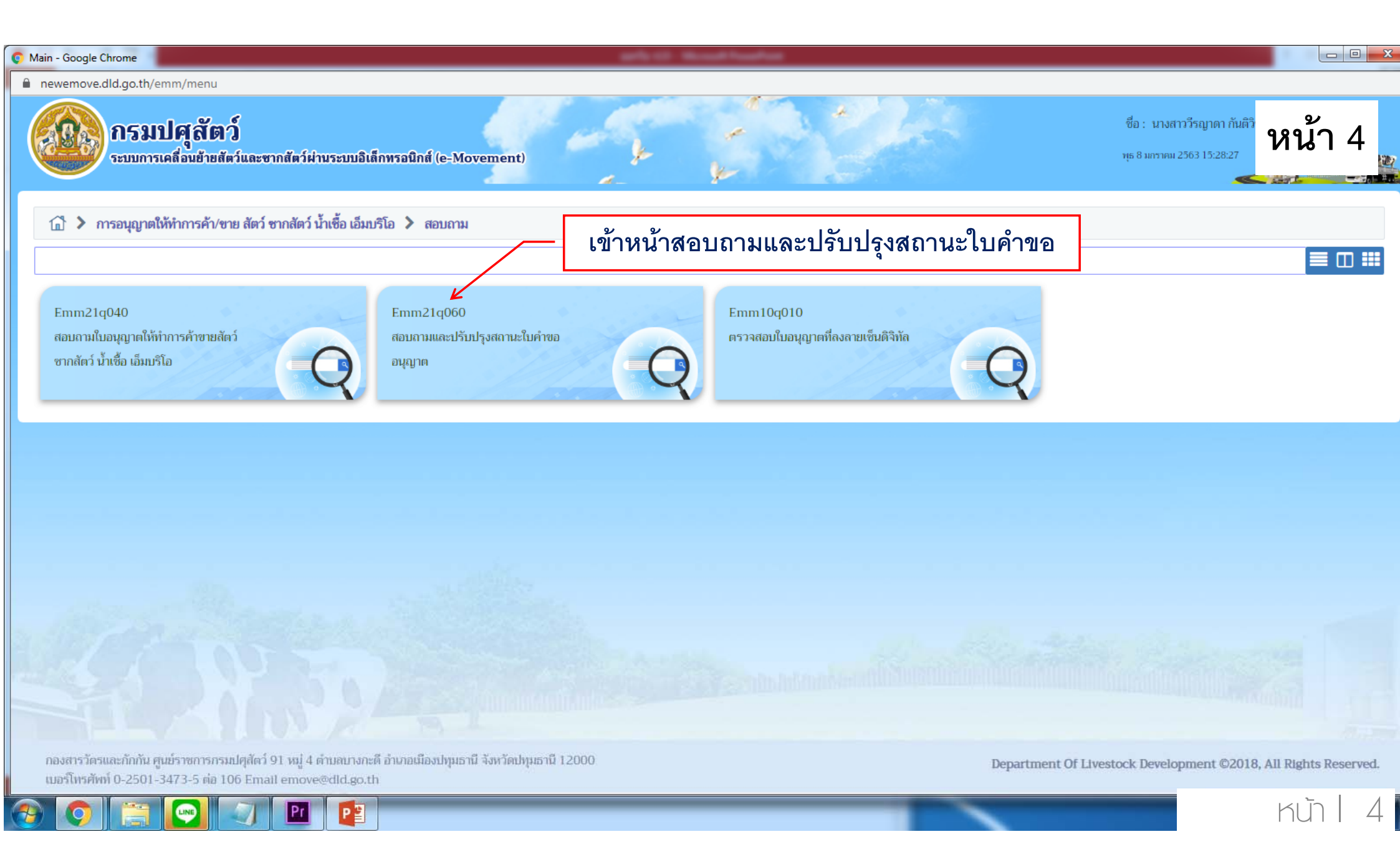

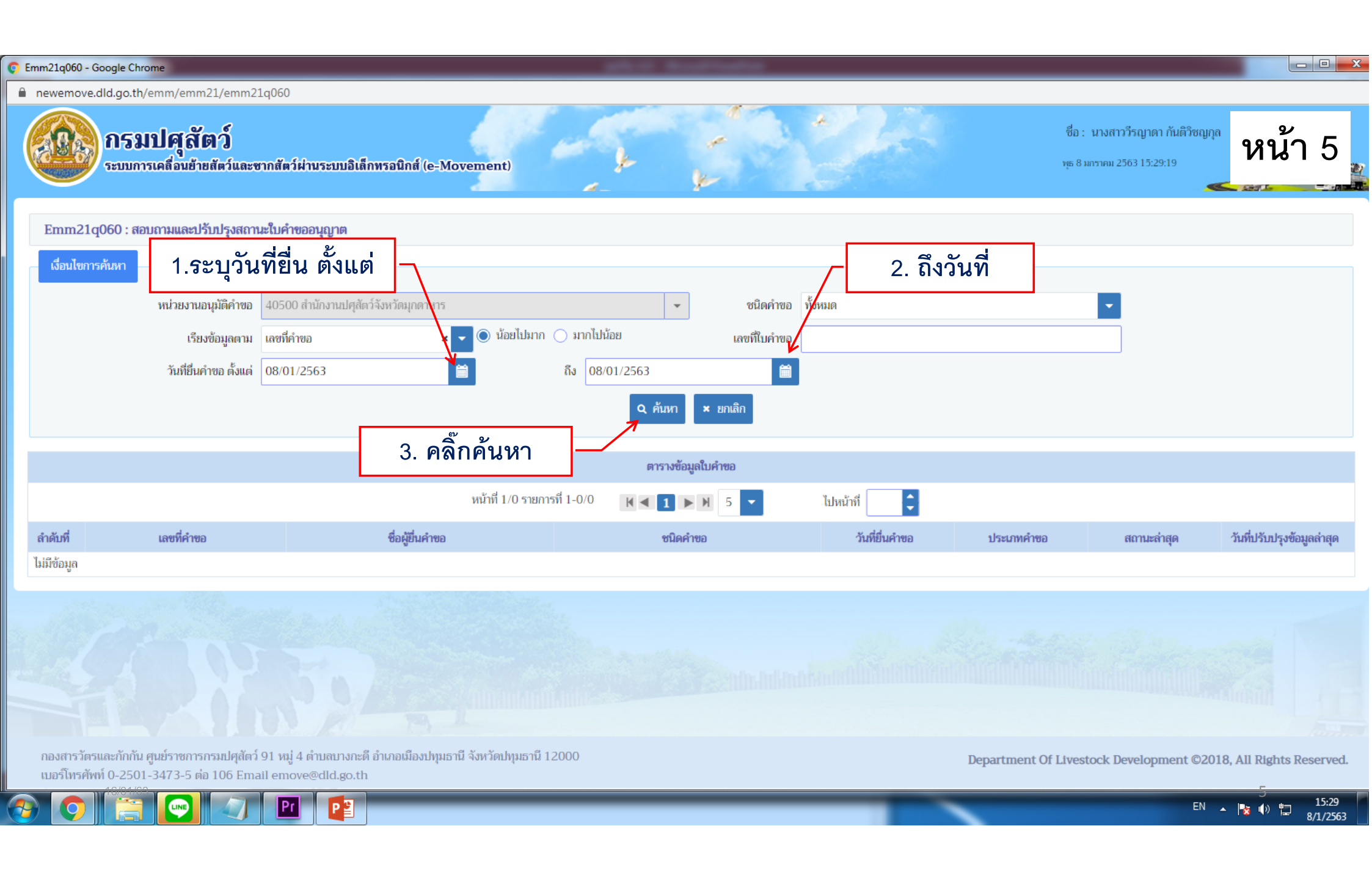

| Emm21q06                                       | i0 - Google Chrome                          | an a 🔮 mandada                                       | aleader a Baselataleader a                                                                                                    |                |                    | alainkian i                                                   |                                             |  |  |
|------------------------------------------------|---------------------------------------------|------------------------------------------------------|----------------------------------------------------------------------------------------------------|----------------|--------------------|---------------------------------------------------------------|---------------------------------------------|--|--|
| newem                                          | ove.dld.go.th/emm/emm21/emm2                | 21q060                                               |                                                                                                    |                |                    |                                                               |                                             |  |  |
|                                                | กรมปศุสัตว์<br>ระบบการเคลื่อนย้ายสัตว์และ   | ซากสัตว์ผ่านระบบอิเล็กทรอนิกส์ (e-Movemen            | t)                                                                                                    |                | ų                  | ชื่อ : นางสาววีรญาดา กันติวิชญกุล<br>ร 8 มกราคม 2563 15:37:54 | หน้า 6                                      |  |  |
| Emm21q060 : สอบถามและปรับปรุงสถานะใบคำขออนุญาต |                                             |                                                      |                                                                                                    |                |                    |                                                               |                                             |  |  |
| เงื่อนไขการค้นหา                               |                                             |                                                      |                                                                                                    |                |                    |                                                               |                                             |  |  |
|                                                | หน่วยงานอนุมัติคำขอ                         | 40500 สำนักงานปศุสัตว์จังหวัดมุกดาหาร                | 👻 ชนิดคำขอ ทั้งห                                                                                                    | สมด            |                    | •                                                             |                                             |  |  |
|                                                | เรียงข้อมูลตาม                              | เลขที่คำขอ 🗙 🔽 🔘 น้                                  | iอยไปมาก 🔵 มากไปน้อย เลขที่ใบคำขอ                                                                                                    |                |                    |                                                               |                                             |  |  |
|                                                | วันที่ยื่นคำขอ ตั้งแต่                      | 01/01/2563                                           | ถึง 08/01/2563                                                                                                    |                |                    |                                                               |                                             |  |  |
|                                                |                                             |                                                      | Q คั้นหา × ยกเลิก                                                                                                    |                |                    |                                                               |                                             |  |  |
|                                                | แสดงราย                                     | การเลขที่คำขอให้คลิกเลือก                            | ตารางข้อมูลใบคำขอ                                                                                                    |                |                    |                                                               |                                             |  |  |
|                                                |                                             | หน้าที                                               | 1/1 รายการที่ 1-1/1 🛛 🖌 🔳 🕨 🗾 🗾                                                                                                    | ไปหน้าที่      |                    |                                                               |                                             |  |  |
| ลำดับที่                                       | เลขที่คำขอ                                  | ชื่อผู้ยื่นคำขอ                                      | ชนิดคำขอ                                                                                                    | วันที่ยื่นคำขอ | ประเภทคำขอ         | สถานะล่าสุด                                                   | วันที่ปรับปรุงข้อมูลล่าสุด                  |  |  |
| 1                                              | 63405001250000002                           | นายจดุพล คำแสง                                       | แบบฟอร์มขออนุญาตค้าสัตว์/ชากสัตว์ ขาย จำหน่าย จ่าย<br>แจก แลกเปลี่ยน หรือมีไว้เพื่อขายซึ่งน้ำเชื้อสำหรับผสม<br>พันธุ์ เอ็มบริโอของสัตว์ | 07/01/2563     | ขอใหม่             | ส่งคำร้อง                                                     | 07/01/2563                                  |  |  |
|                                                |                                             |                                                      |                                                                                                    |                | State of the state |                                                               |                                             |  |  |
|                                                |                                             |                                                      |                                                                                                    |                |                    |                                                               |                                             |  |  |
|                                                |                                             |                                                      |                                                                                                    |                |                    |                                                               |                                             |  |  |
|                                                |                                             |                                                      |                                                                                                    |                |                    |                                                               |                                             |  |  |
| กองสาร                                         | รวัตรและกักกัน ศูนย์ราชการกรมปศุสัตว์       | ว์ 91 หมู่ 4 ตำบลบางกะดี อำเภอเมืองปทุมธานี จังหวัดข | ปทุมธานี 12000                                                                                                    |                | Department Of Liv  | vestock Development ©201                                      | 8, All Rights Reserved.                     |  |  |
| เบอร์โท                                        | รศัพท์ 0-2501-3473-5 ต่อ 106 Em<br>16/01/62 | ail emove@dld.go.th                                  |                                                                                                    |                |                    |                                                               | 6                                           |  |  |
| 🔊 🤇                                            |                                             | Pr P2                                                |                                                                                                    |                |                    | EN .                                                          | <ul> <li>15:37</li> <li>8/1/2563</li> </ul> |  |  |

| 👩 En | nm21q060 - Goog                  | gle Chrome                                                                                                    |                                                                                                    | arts 12 Noval Institut                                                        |                                                                |                                                            |                              |
|------|----------------------------------|----------------------------------------------------------------------------------------------------|----------------------------------------------------------------------------------------------------|-------------------------------------------------------------------------------|----------------------------------------------------------------|------------------------------------------------------------|------------------------------|
|      | newemove.dld.                    | go.th/emm/emm21/emm21q060/edit                                                                                                    |                                                                                                    |                                                                               |                                                                |                                                            |                              |
|      | 000 n<br>**                      | <b>ารมปศุลัตว์</b><br>ะบบการเคลื่อนย้ายสัตว์และชากสัตว์ผ่านระบบอิเ                                                                  | ลึกทรอนิกส์ (e-Movement)                                                                                        | k f                                                                           |                                                                | ชื่อ : นางสาววีรญาดา กันติวิ<br>พุธ 8 มกราคม 2563 15:39:14 | พน้า 8                       |
|      | Emm21q06                         | 0 : สอบถามและปรับปรุงสถานะใบคำขออนุญาต                                                                                              | > บันทึก/แก้ไข                                                                                                  |                                                                               |                                                                |                                                            |                              |
|      |                                  | เลขที่คำขอ<br>ชนิดคำขอ<br>วันที่ยื่นคำขอ<br>ชื่อผู้ยื่นคำขอ                                                                         | 63405001250000002<br>แบบฟอร์มขออนุญาตค้าสัตว์/ชากสัตว์ ชาย จำหน่าย จ่าย<br>07/01/2563<br>นายจตุพล คำแสง<br>อนุม | ม แจก แลกเปลี่ยน หรือมีไว้เพื่อซายซึ่งน้ำเซื้อ<br>เดิคำขอ พิมพ์ใบคำขอ เอกสารแ | ประเภทคำขอ ซอใหม่<br>เส้าหรับผสมพันธุ์ เอ็มบริโอของสัตว์<br>หบ |                                                            | + เพิ่มข้อมูล – ลบข้อมูล     |
|      |                                  |                                                                                                    | มกักที่ 1/1 รายการที่ 1.1/1                                                                                     | ตารางข้อมูลสถานะการดำเนินการ                                                  | 1. เลือกเพิ่                                                   | มข้อมูล 🥏                                                  | /                            |
|      | 🗸 ลำดับที่                       | สถานะการดำเนินการ *                                                                                                    | วันที่ปรับปรุงสถานะ *                                                                                           | ผลการดำเนินการ *                                                              | אינט<br>אינט<br>אינט                                           |                                                            |                              |
|      | ✓ 1                              | 1 ส่งคำร้อง 🗙 🗸                                                                                                    | 07/01/2563                                                                                                    | 🗎 sinu 💌                                                                      |                                                                |                                                            | × ×                          |
|      | กองสารวัตรและ<br>เบอร์โทรศัพท์ 0 | งบฏบตการ<br>6 รอผลการตรวจรับรอง/รอผลการตรวจจากห้อง<br>ปฏิบัติการ<br>7 เสนอผู้มีอำนาจลงนาม<br>8 แจ้งชำระเงิน<br>9 ส่งเรื่องกลับแก้ไข | 2.เลือกข้อ 8 แร<br>อำเภอเมืองปทุมธานี จังหวัดปทุมธานี 12000                                                     | จ้งชำระเงิน                                                                   | Departmen                                                      | nt Of Livestock Development                                | ©2018, All Rights Reserved.  |
| ?    |                                  | 🔄 💌 🥥 🖭 👔                                                                                                    |                                                                                                    |                                                                               |                                                                |                                                            | EN 🔺 🍡 🕩 🔭 15:39<br>8/1/2563 |

| mm21q060 - Goo                                                                                                    | oogle Chrome<br>Ild.go.th/emm/emm2                       | 21/emm21q060/edit                                                               | and and a second second second second second second second second second second second second second second se | AR 1000                             |              |                 |                                                                 |                       |
|----------------------------------------------------------------------------------------------------|----------------------------------------------------------|---------------------------------------------------------------------------------|----------------------------------------------------------------------------------------------------|-------------------------------------|--------------|-----------------|-----------------------------------------------------------------|-----------------------|
|                                                                                                    | <b>กรมปศุสัย</b><br>ระบบการเคลื่อนย้าย                   | <b>าว์</b><br>สัตว์และซากสัตว์ฝ่านระบบอิเล็กพรอนิ                               | กส์ (e-Movement)                                                                                               |                                     | *2           |                 | ชื่อ : นางสาววีรญาดา กันติวิชญกุล<br>พุธ 8 มกราคม 2563 15:40:11 | หน้า 9                |
|                                                                                                    |                                                          |                                                                                 |                                                                                                    | 4                                   |              |                 | +                                                               | เพิ่มข้อมูล – ลบข้อมู |
|                                                                                                    |                                                          |                                                                                 | ß                                                                                                    | ทรางข้อมูลสถานะการดำเนินการ         |              |                 |                                                                 |                       |
|                                                                                                    |                                                          |                                                                                 | หน้าที่ 1/1 รายการที่ 1-1/1                                                                                    | K ◀ 1 ► Ħ 5 ▼                       | ไปหน้าที่    | <b>‡</b>        |                                                                 |                       |
| 🖌 ลำดับที่                                                                                                    | สถาเ                                                     | มะการดำเนินการ *                                                                | วันที่ปรับปรุงสถานะ *                                                                                          | ผลการดำเนินการ *                    |              | หมายเหตุ        |                                                                 | -                     |
| - 1                                                                                                    | ແຈ້งซຳระเงิน                                             |                                                                                 | 07/01/2563                                                                                                    | ผ่าน                                |              |                 |                                                                 | ×                     |
| รายละเมียดส่วนของการขำระเงิน<br>ระบบจะแสดงรายละเอียดส่วนของการชำระเงิน ให้ดำเนินการตามข้อ 1-3<br>ตารางข้อมูลรายละเอียดส่วนของการชำระเงิน |                                                          |                                                                                 |                                                                                                    |                                     |              |                 |                                                                 |                       |
| สำดับที่                                                                                                    |                                                          | รายการ                                                                          |                                                                                                    | ຈຳນວນ                               |              | หน่วยละ(บาท) *  | ราคา(บ                                                          | าท)                   |
| 1                                                                                                    | 634050012500000<br>เพื่อขายซึ่งน้ำเชื้อสำหรับ            | 02 แบบฟอร์มขออนุญาตค้าสัตว์/ซากสัตว์ ขา<br>มผสมพันธุ์ เอ็มบริโอของสัตว์         | ย จำหน่าย จ่าย แจก แลกเปลี่ยน หรือมีไว้                                                                        | 1 9.21                              | ດຮັດວາມີຄາມ  | ູ               | <b>1</b> 21222                                                  |                       |
| รวมทั้งสิ้น                                                                                                    |                                                          |                                                                                 |                                                                                                    | 1. เหเลอกร                          | ตถาระเงน:    | มารบเบอห์เบิบ   | 9                                                               | 50                    |
|                                                                                                    |                                                          | สถานะการซำระเงิน รอชำระเ<br>เอกสารการชำระเงิน เล่มที่<br>วันที่ซำระเงิน (08/01/ | งินเมื่อมารับใบอนุญาด × ▼<br>2563 🗎                                                                            | 2. <b>ลงวันที่ช</b> ัว<br>จำนวนเงิน | าระเงิน      | 50.00           |                                                                 |                       |
| กองสารวัตรแข<br>เบอริโทรศัพท์                                                                                                    | เละกักกัน ศูนย์ราชกา<br>1 0-2501-3473-5 ต่อ<br>1 8/01/00 | 3. กดบันทึก<br>106 Email emove@dld.go.th                                        | มันทึก ยกเลิก พิ<br>มงปทุมธานี จังหวัดปทุมธานี 12000                                                           | ນທີ່ໃນແຈ້งข้าระ ແຈ້งข่าระเงินผ่านระ | uu E-Payment | Department Of I | Livestock Development ©201                                      | 8, All Rights Reserve |

| emove.dld.go.th/emm                  | /emm21/emm21q060/edit                                                                          |                                      | A. A. A.                     | ชื่อ : บางสาววีรถาดา      | กับสีวิชญกล                                                                                                    |
|--------------------------------------|------------------------------------------------------------------------------------------------|--------------------------------------|------------------------------|---------------------------|----------------------------------------------------------------------------------------------------|
| กรมบค<br>ระบบการเคลื่                | <b>ได้เตว</b><br>อนย้ายสัตว์และซากสัตว์ผ่านระบบอิเล็กทรอนิก                                    | र्त (e-Movement)                     | k t                          |                           | หน้า                                                                                                    |
|                                      |                                                                                                |                                      |                              |                           | + เพิ่มข้อมูล – ลบข้อ                                                                                                    |
|                                      |                                                                                                |                                      | ตารางข้อมูลสถานะการดำเนินการ |                           |                                                                                                    |
|                                      |                                                                                                | หน้าที่ 1/1 รายการที่ 1-1/1          |                              | ldw -                     |                                                                                                    |
| ลำดับที่                             | สถานะการดำเนินการ *                                                                            | วันที่ปรับปรุงสถานะ *                | ผลการดำเนินการ *             | ระบบจะแสดงข้อความ         |                                                                                                    |
| 1 แจ้งซำระเงิน                       |                                                                                                |                                      | ผ่าน                         | บันทึกข้อมูลสำเร็จ        | <ul> <li>Image: A set of the set of the</li></ul> |
|                                      | ะเงิน                                                                                          |                                      | ข้อความจากระทุ่ม ×           | จากนั้นกดปิดตรงครื่องหมาย |                                                                                                    |
|                                      |                                                                                                |                                      |                              | ×                         |                                                                                                    |
|                                      |                                                                                                | สาร                                  | า ข้อความ                    |                           |                                                                                                    |
| .1 63405001.25<br>เพื่อขายซึ่งน้ำเจ้ | รายการ<br>0000002 แบบฟอร์มขออมุญาคคั่าสัตว์/ชากสัตว์ ชาย<br>โอสำหรับพศมพันธ์ เอ็บบริโอของสัตว์ | จำหน่าย จำย แจก แลกสปลี่ยน หรือมีไว้ | บันทึกซ้อมูลสำเร็จ           | 50                        | 5(                                                                                                    |
| ງມທັ້งຄົ້ນ                           |                                                                                                |                                      |                              |                           | 50                                                                                                    |
|                                      | สถานะการซำระเงิน รอชำระเงิ                                                                     | มเมือมารับใบอนุญาด 🗙 💌               |                              |                           |                                                                                                    |
|                                      | เอกสารการชำระเงิน เล่มที่                                                                      |                                      | แลยที่                       |                           |                                                                                                    |
|                                      | วันที่ซ่าระเงิน 08/01/2                                                                        | 63                                   | จำนวนเงิน                    | 50.00                     |                                                                                                    |
|                                      |                                                                                                | งับชีด มอเชีด                        |                              |                           |                                                                                                    |
|                                      |                                                                                                |                                      |                              |                           |                                                                                                    |
|                                      |                                                                                                |                                      |                              |                           |                                                                                                    |
|                                      |                                                                                                |                                      |                              |                           |                                                                                                    |

| 🗊 En | nm21q060 - (                                                  | Google Chrome                                                                                        |                                                                                                    | arts of these fundaments                                                                  |                                                                                    |                                     |                                  |                         |
|------|---------------------------------------------------------------|----------------------------------------------------------------------------------------------------|----------------------------------------------------------------------------------------------------|-------------------------------------------------------------------------------------------|------------------------------------------------------------------------------------|-------------------------------------|----------------------------------|-------------------------|
|      | newemove                                                      | .dld.go.th/emm/emm21/emm21q060/edit                                                                  |                                                                                                    |                                                                                           |                                                                                    |                                     |                                  |                         |
|      |                                                               | <b>กรมปศุสัตว์</b><br>ระบบการเคลื่อนย้ายสัตว์และซากสัตว์ผ่านระบบอิ                                   | ใเล็กทรอนิกส์ (e-Movement)                                                                                     | t t                                                                                       |                                                                                    | ซื่อ : นางสาววี<br>พุธ 8 มกราคม 256 | ຣญາดາ ກັນຕີວິຮญກຸລ<br>3 15:41:10 | หน้า 11                 |
|      | Emm21q060 : สอบถามและปรับปรุงสถานะใบคำขออนุญาต ≽ บันทึก/แก้ไข |                                                                                                    |                                                                                                    |                                                                                           |                                                                                    |                                     |                                  |                         |
|      |                                                               | เลขที่คำขอ<br>ชนิดคำขอ<br>วันที่ยื่นคำขอ<br>ชื่อผู้ยื่นคำขอ                                          | 6340500125000002<br>แบบฟอร์มขออนุญาตค้าสัตว์/ซากสัตว์ ขาย จำหน่าย จ่า<br>07/01/2563<br>นายจตุพล คำแสง<br>อนุม์ | ย แจก แลกเปลี่ยน หรือมีไว้เพื่อขายซึ่งน้ำเชื้อ<br>ให้เลือโ<br>ตีคำขอ หิมพ์ใบคำขอ เอกสารแน | ประเภทคำขอ ขอใหม่<br>สำหรับผสมพันธุ์ เอ็มบริโอของสัตว์<br><b>กอนุมัติคำขอ</b><br>บ |                                     | + เพื่อ                          | มข้อมูล – ลบข้อมูล      |
|      |                                                               |                                                                                                    |                                                                                                    | ตารางข้อมูลสถานะการดำเนินการ                                                              |                                                                                    |                                     |                                  |                         |
|      |                                                               |                                                                                                    | หน้าที่ 1/1 รายการที่ 1-1/1                                                                                    | K ◀ 1 ► ₩ 5 ▼                                                                             | ไปหน้าที                                                                           |                                     |                                  |                         |
| 1    | <ul> <li>ลำดับที่</li> </ul>                                  | สถานะการดำเนินการ *                                                                                  | วันที่ปรับปรุงสถานะ *                                                                                          | ผลการดำเนินการ *                                                                          | หมา                                                                                | ยเหตุ                               |                                  | -                       |
| 1    | ✓ 1                                                           | แจ้งซำระเงิน                                                                                         | 07/01/2563                                                                                                    | ผ่าน                                                                                      |                                                                                    |                                     |                                  | ×                       |
|      | รายละเอีย                                                     | เดส่วนของการชำระเงิน                                                                                 |                                                                                                    |                                                                                           |                                                                                    |                                     |                                  |                         |
|      |                                                               |                                                                                                    | តា                                                                                                    | รางข้อมูลรายละเอียดส่วนของการชำระเงิน                                                     |                                                                                    |                                     |                                  |                         |
|      | ลำดับที่                                                      | รายกา                                                                                                | าร                                                                                                    | จำนวน                                                                                     | หน่วยละ                                                                            | (บาพ) *                             | ราคา(บาท)                        |                         |
|      | 1                                                             | 63405001250000002 แบบฟอร์มขออนุญาตค้าสัตว์/<br>เพื่อขายซึ่งน้ำเชื้อสำหรับผสมพันธุ์ เอ็มบริโอของสัตว์ | (ซากสัตว์ ซาย จำหน่าย จ่าย แจก แลกเปลี่ยน หรือมีไว้                                                            | 1 ລນັບ                                                                                    |                                                                                    | 50                                  |                                  | 50                      |
| -    |                                                               |                                                                                                    |                                                                                                    |                                                                                           |                                                                                    |                                     | EN 🔺                             | 15:41<br><b>1</b> /2563 |

| C Emm21i040 - Google Chrome                                                                                                    | NEL X 🔮                                            | · · · · · · · · ·                                             |                                                                                                    |                                    |
|----------------------------------------------------------------------------------------------------|----------------------------------------------------|---------------------------------------------------------------|----------------------------------------------------------------------------------------------------|------------------------------------|
| newemove.dld.go.th/emm/emm21/emm21i040/edit                                                                                                    |                                                    |                                                               |                                                                                                    |                                    |
| <b>กรมปศุสัตว์</b><br>ระบบการเคลื่อนย้ายสัตว์และซากสัตว์ผ่านระบบอิเลี                                                                                                    | กทรอนิกส์ (e-Movement)                             |                                                               | ชื่อ : นางสาววีรญาดา กันติวิชญกุล<br>ศุกร์ 10 มกราคม 2563 15:21:48                                     | หน้า 12                            |
| 1 6340500125000003 แบบฟอร์มขออนุญาตค้าสัตว์/ซา<br>เพื่อขายซึ่งน้ำเชื้อสำหรับผสมพันธุ์ เอ็มบริโอของสัตว์                                                                                                    | กสัตว์ ขาย จำหน่าย จ่าย แจก แลกเปลี่ยน หรือมีไว้   | 1 ລນັບ                                                        | 50.00                                                                                                  | 50.00                              |
| <ol> <li>2 ใบอนุญาตทำการค้าหรือหากำไรในลักษณะคนกลางซึ่งสัตว์ ม</li> </ol>                                                                                                    | าายในราชอาณาจักร                                   | 1 ລນັນ                                                        | a a a v o                                                                                              | 000.00                             |
| รวมทั้งสิ้น                                                                                                    |                                                    |                                                               | เลอกพมพเบแจงชาระ                                                                                       | 50.00                              |
| สถานะการซำระเงิน<br>เอกสารการซำระเงิน เล่มที่<br>วันที่ซำระเงิน                                                                                                    | รอซำระเงิน           10/01/2563                    | เลขที<br>จำนวนเงิน                                            | ระบบจะออกใบแจ้งชำระ 2 ใบ รวมกัน<br>1. ใบคำขออนุญาตค้าสัตว์/ซากสัตว์ฯ<br>2. ใบอนุญาตทำการค้าหรือหากำไรฯ |                                    |
| รายละเอียดส่วนของเจ้าหน้าที่ผู้ที่ออกใบอนุญาต<br>เลซที่ใบอนุญาต 5.10                                                                                                    | <u>บันทึก</u> ยกเลิก<br>634050010000003            | พิมพ์ใบแจ้งซำระ แจ้งซำระเงินผ่านระบบ E-Payment<br>สถานะใบอนุล | ญาต ปกติ                                                                                               |                                    |
| า้า                                                                                                    | 10/01/2563                                         | วันซีโนอนอาคนแด                                               | aaaa 00/01/2564 ₩                                                                                      |                                    |
| ใบอนุญาตประจำปี พ.ศ.                                                                                                    | 2563                                               | สายอารุญ แกรงจ                                                | หรับ ขอใหม่                                                                                            |                                    |
| เจ้าหน้าที่ผู้ลงนาม *                                                                                                    |                                                    | <ul> <li>คำแหน่งเจ้าหน้าที่ผู้ลงข</li> </ul>                  | หาม                                                                                                    |                                    |
| วันที่ออกใบอนุญาต                                                                                                    | Ĩ                                                  |                                                               |                                                                                                    |                                    |
| รายละเอียดคำขอจากผู้ประกอบการ                                                                                                    |                                                    |                                                               |                                                                                                    |                                    |
| เลขที่ใบคำขอ ร.2                                                                                                    | 6340500125000003                                   | ×                                                             |                                                                                                    |                                    |
| ผู้ขออนุญาต                                                                                                    | นายเซาวลิต ศิลปศร                                  |                                                               |                                                                                                    |                                    |
| <ul> <li>ที่อย่ม้ขอบอาล</li> <li>16/04/03</li> <li>16/04/03</li> <li>16/04/04</li> <li>16/04/04</li> <li>16/04/04</li> <li>16/04/04</li> <li>16/04/04</li> <li>16</li></ul> | <u>เลขที่ 163 หม่ 5 ซอย- ภบน- ตำบลหมองสงใต้ อำ</u> | เภลหนองสง จังหวัดมกดาหาร                                      | ТН                                                                                                    | ▲ 🙀 🕩 🛱 15:21<br>▲ 🍡 🕩 🛱 10/1/2563 |

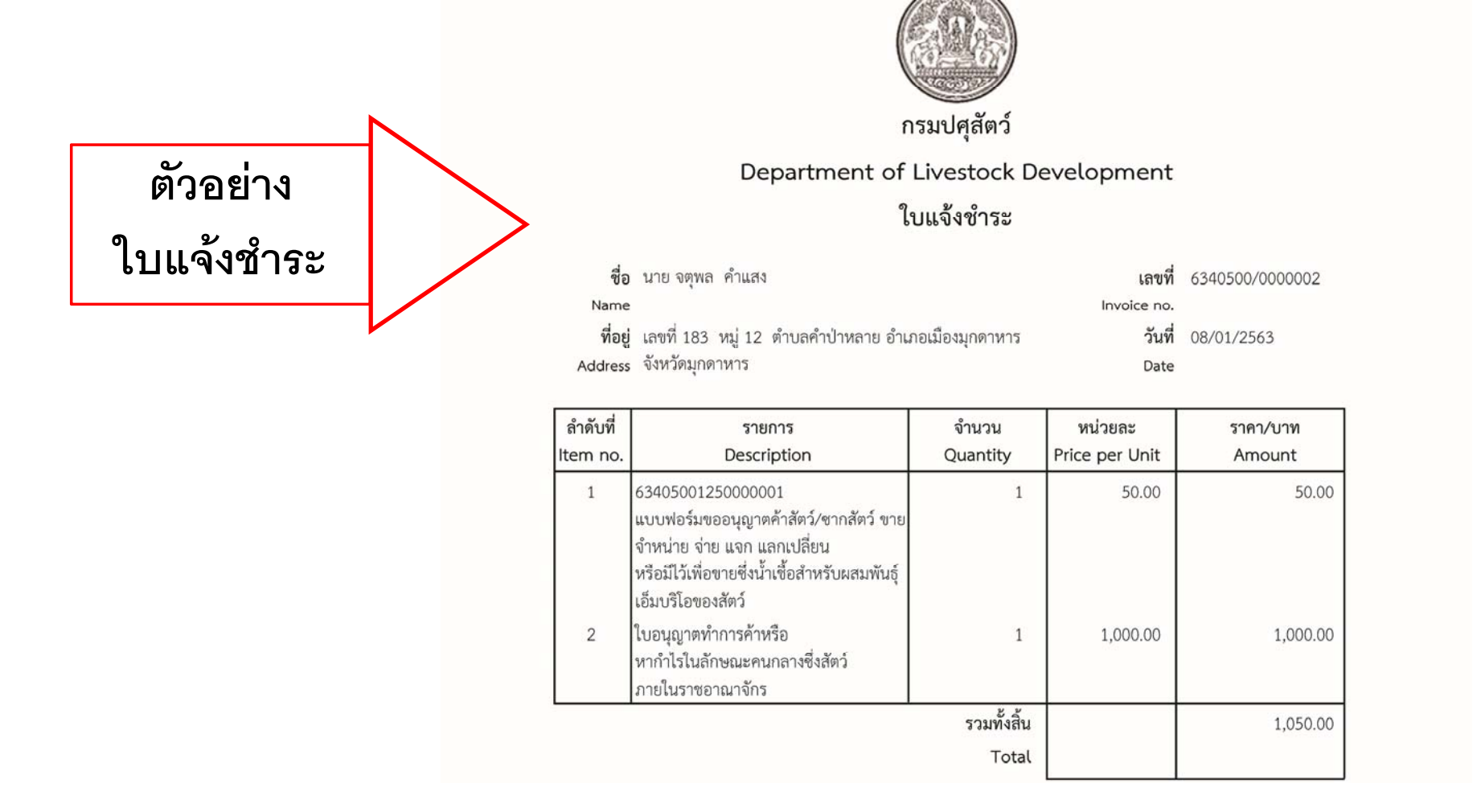

หน้า 13

เจ้าหน้าที่

12

|                                                                                                    |                                                | · · · · · · · · ·                              |                        |                                                   |
|----------------------------------------------------------------------------------------------------|------------------------------------------------|------------------------------------------------|------------------------|---------------------------------------------------|
| wemove.dld.go.th/emm/emm21/emm21i040/edit                                                                  |                                                |                                                |                        |                                                   |
| <b>กรมปศุสัตว์</b><br>ระบบการเคลื่อนย้ายสัตว์และชากสัตว์ผ่านระบบอิเล็ก                                     | ทรอนิกส์ (e-Movement)                          | k t                                            | ชื่อ : เ<br>ศุกร์ 10 ม | างสาววีรญาดา กันติวิชญกุล<br>มาราคม 2563 15:21:48 |
| 1 63405001250000003 แบบฟอร์มขออนุญาตค้าสัตว์/ซากส<br>เพื่อขายซึ่งน้ำเซื้อสำหรับผสมพันธุ์ เอ็มบริโอของสัตว์ | ใตว์ ขาย จำหน่าย จ่าย แจก แลกเปลี่ยน หรือมีไว้ | 1 ລຸບັນ                                        | 50.00                  | 50.                                               |
| 2 ใบอนุญาตทำการค้าหรือหากำไรในลักษณะคนกลางซึ่งสัตว์ ภา                                                     | ปในราชอาณาจักร                                 | 1 ລຸນັນ                                        | 1,000.00               | 1,000.                                            |
| รวมทั้งสิ้น                                                                                                |                                                |                                                |                        | 1,050.0                                           |
| สถานะการชำระเงิน                                                                                           | อชำระเงิน                                      |                                                |                        |                                                   |
| เอกสารการชำระเงิน เล่มที่                                                                                  |                                                | เลขที่                                         |                        |                                                   |
| วันที่ชำระเงิน 1                                                                                           | 0/01/2563                                      | จำนวนเงิน                                      | 1,050.00               |                                                   |
|                                                                                                    | V. 0.                                          |                                                |                        |                                                   |
|                                                                                                    | บนทก ยกเลก                                     | พมพเบแจงชาระ แจงชาระเงนผานระบบ E-Payment       |                        |                                                   |
| รายละเอียดส่วนของเจ้าหน้าที่ผู้ที่ออกใบอนุญาต                                                              |                                                |                                                |                        |                                                   |
| เลขที่ใบอนุญาต ร.10 🤅                                                                                      | 34050010000003                                 | สถานะใบอนุญาต                                  | า ปกติ 🗸               |                                                   |
| วันที่ใบอนุญาตเริ่มมีผล 1                                                                                  | 0/01/2563                                      | วันที่ใบอนุญาตหมดอายุ                          | ų 09/01/2564 🛗         |                                                   |
| ใบอนุญาตประจำปี พ.ศ. 2                                                                                     | :563                                           | สำหรับ                                         | ขอใหม่                 |                                                   |
| เจ้าหน้าที่ผู้ลงนาม *                                                                                      | <b>K</b>                                       | <ul> <li>คำแหน่งเจ้าหน้าที่ผู้ลงนาม</li> </ul> | 1                      |                                                   |
| วันที่ออกใบอนุญาต                                                                                          |                                                |                                                |                        |                                                   |
|                                                                                                    |                                                | $\mathbf{X}$                                   |                        |                                                   |
| รายละเอียดคำขอจากผู้ประกอบการ                                                                              |                                                |                                                |                        |                                                   |
| รายละเอียดคำขอจากผู้ประกอบการ<br>เลขที่ใบคำขอ ร.2 🤇                                                        | 340500125000003                                |                                                | dy                     |                                                   |
| รายละเอียดคำขอจากผู้ประกอบการ<br>เลขที่ใบคำขอ ร.2 (<br>ผู้ขออนุญาต 1                                       | 53405001250000003<br>ายเชาวลิต ศิลปศร          | เลือกเจ้าหน้า                                  | เที่ผู้ลงนาม (ระบบจ    | ะเลือกชื่อท่าน ปศจ.เง                             |

| Emm21i040 - Google Chrome                                               | · · ····                            | modulation in a            | 1 mar                           | 1 B maradatatianer 1                                            |                           |
|-------------------------------------------------------------------------|-------------------------------------|----------------------------|---------------------------------|-----------------------------------------------------------------|---------------------------|
| newemove.dld.go.th/emm/emm21/emm21i040/edit                             |                                     |                            |                                 |                                                                 |                           |
| ค้นหา<br>กรมปศุสัตว์<br>ระบบการเคลื่อนย้ายสัตว์และชากสัตว์              |                                     |                            | ×<br>م                          | ชื่อ : นางสาววีรญาดา กันติวิชญกุล<br>พุธ 8 มกราคม 2563 15:43:45 | หน้า 15                   |
| тиво проля корили зригилияц триграг                                     | ตารางเจ้าหน้าที่ผู้มีสิทธิ์ล        | งนามด้วย Digital Signature |                                 | <                                                               |                           |
| 2 ใบอนุญาตทำการค้าหรือหากำไรในลักษณะค<br>รวมทั้งสิ้น                    | หน้าที่ 1/1 รายการที่ 1-1/1 🛛 🔣 🛋 🚺 | H 5 ไปหน้าที่              | •                               | 240.00                                                          | 240.00                    |
|                                                                         | รหัสเจ้าหน้าที่ ชื่อผู้ลงนาม        | ตำแหน่งผู้ลงนาม            | หน่วยงาน                        |                                                                 |                           |
| 34                                                                      | 499900001088 นายซูยศ เชาว์ศิริกุล   | ปศุสัตว์จังหวัดมุกดาหาร    | สำนักงานปศุสัตว์จังหวัดมุกดาหาร |                                                                 |                           |
|                                                                         |                                     | ชื่อผู้ลงข                 | นาม (ระบบจะเลือ                 | ด<br>เกชื่อท่าน ปศจ.เท่านั้น)                                   |                           |
| รายละเอียดส่วนของเว้าหน้าที่ผู้ที่ออกในอนุญาต<br>เลขที่ใน<br>วันที่ในอะ |                                     |                            |                                 |                                                                 |                           |
| ไทยรับวา                                                                |                                     |                            |                                 |                                                                 |                           |
| เจ้าหน้าที่ผู้สงมาย *                                                   |                                     | Q rimi                     | ขม่งเจ้าหน้าที่ผู้สงมาม         |                                                                 |                           |
| วันที่ออกใบอนุญาต                                                       |                                     |                            |                                 |                                                                 |                           |
| รายละเอียดคำขอจากผู้ประกอบการ                                           |                                     |                            |                                 |                                                                 |                           |
| แพชที่ในคำขอ 5.2                                                        |                                     |                            |                                 |                                                                 |                           |
| ผู้ขออนุญาต                                                             |                                     |                            |                                 |                                                                 |                           |
| ที่อยู่ผู้ขอนุญาต                                                       |                                     |                            |                                 |                                                                 |                           |
|                                                                         | le se sec                           | 1                          |                                 |                                                                 | 14                        |
| 🚱 💽 🔄 🖭 📴                                                               |                                     |                            |                                 | TH                                                              | • 😼 🕩 🖫 15:43<br>8/1/2563 |

| © Emm21i040 - Google Chrome                                                                                                    | and Prophysics                             |                                   |                   |             |               |                                                                 |                        |
|----------------------------------------------------------------------------------------------------|--------------------------------------------|-----------------------------------|-------------------|-------------|---------------|-----------------------------------------------------------------|------------------------|
| newemove.dld.go.th/emm/emm21/emm21i040/add                                                                                                 |                                            |                                   |                   |             |               |                                                                 |                        |
| <b>กรมปศุสัตว์</b><br>ระบบการเคลื่อนย้ายสัตว์และซากสัตว์ผ่านระบบอิเลี                                                                      | กทรอนิกส์ (e-Movement)                     | - 1                               | ×                 |             |               | ชื่อ : นางสาววีรญาดา กันติวิชญกุล<br>พุธ 8 มหราคม 2563 15:41:32 | หน้า 16                |
| Emm21i040 : บันทึกใบอนุญาตให้ทำการค้าสัตว์หรือซากสัตว์ (ร                                                                                  | . 10) 🔰 เพิ่ม                              | ระบบจะแสดงรายล                    | าะเอียดคำขอ       | ของผู้ประกอ | บการ          |                                                                 |                        |
| รายละเอียดคำขอจากผู้ประกอบการ<br>เลขที่ใบคำขอ ร.2                                                                                          | 63405001250000002                          | ×                                 |                   |             |               |                                                                 |                        |
| ผู้ขออนุญาต                                                                                                    | นายจดุพล คำแสง                             |                                   |                   |             |               |                                                                 |                        |
| ที่อยู่ผู้ขอนุญาต                                                                                                    | เลขที่ 183 หมู่ 12 ตำบลคำป่าหลาย เ         | อำเภอเมืองมุกดาหาร จังหวัดมุกดาหา | 5                 |             |               |                                                                 |                        |
| ขออนุญาต                                                                                                    | ค้าหรือหากำไร                              |                                   | -                 | ประเภท      | 🔵 สัตว์ 🛛 🔘 ข | รากสัตว์                                                        |                        |
| จุดประสงค์เพื่อ                                                                                                    | ภายในราชอาณาจักร                           |                                   | •                 | จังหวัด     |               | *                                                               |                        |
| ซื่อสถานประกอบกิจการ                                                                                                    | นายจตุพล คำแสง                             |                                   |                   | ชื่อสาขา    |               |                                                                 |                        |
| ตั้งอยู่บ้านเลขที                                                                                                    | 183                                        | หมู่                              | 12                |             | L             |                                                                 |                        |
| ตรอก                                                                                                    |                                            | ซอย                               |                   |             | ถนน           |                                                                 |                        |
| ตำบล/อำเภอ/จังหวัด                                                                                                    | 490109 ตำบลคำป่าหลาย อำเภอเมือง            | หมุกดาหาร จังหวัดมุกดาหาร         | L                 | × -         |               |                                                                 |                        |
| รหัสไปรษณีย์                                                                                                    | 49000                                      | โทรศัพท์                          | 0831288600        |             | โทรสาร        |                                                                 |                        |
|                                                                                                    |                                            | 🖺 บันทึก 🛛 🗙 ยกเลิ                | ก เพิ่มรายการใหม่ |             |               |                                                                 |                        |
|                                                                                                    | ห้กดบันทึก                                 |                                   |                   |             |               |                                                                 |                        |
| กองสารวัตรและกักกัน ศูนย์ราชการกรมปศุสัตว์ 91 หมู่ 4 ตำบลบางกะส์<br>เบอร์โทรศัพท์ 0-2501-3473-5 ต่อ 106 Email emove@dld.go.th<br>เรื่องเคร | ถ้ อำเภอเมืองปทุมธานี จังหวัดปทุมธาท์<br>เ | มี 12000                          |                   |             | Department    | Of Livestock Development ©2018                                  | , All Rights Reserved. |
|                                                                                                    |                                            |                                   |                   | _           | ~             | EN 🔺                                                            | 15:41<br>8/1/2563      |

| 💽 Emm21i040 - ( | Google Chrome                                                                                         | hand the state                                    | 1 m 1 m 1                                      |                    |                           |
|-----------------|----------------------------------------------------------------------------------------------------|---------------------------------------------------|------------------------------------------------|--------------------|---------------------------|
| newemove        | e.dld.go.th/emm/emm21/emm21i040/edit                                                                  |                                                   |                                                |                    |                           |
|                 | กรมปศุสัตว์<br>ระบบการเคลื่อนข้ายสัตว์และขากสัตว์ผ่านระบบอิเ                                          | ลึกทรอนิกส์ (e-Movement)                          | k k                                            |                    | หน้า 17                   |
| Emm21           | 1040 : บันทึกใบอนุญาตให้ทำการค้าสัตว์หรือซากสัตว์ (ร                                                  | ร. 10) 🔰 บันทึก/แก้ไข                             |                                                |                    |                           |
| รายละเอี        | มือดส่วนของการชำระเงิน                                                                                |                                                   |                                                | ระบบจะแสดงข้อความ  | ]                         |
|                 |                                                                                                    | ตาร                                               | รางข้อมูลรายละเอียดส่วนของการชำระเงิน          | บันทึกข้อมูลสำเร็จ |                           |
|                 |                                                                                                    | หน้าที่ 1/1 รายการที่ 1-2/2                       |                                                | จากนั้นกิดปิด      |                           |
|                 | รายการ                                                                                                |                                                   | ข้อความจากระบบ ×                               |                    | ราคา(บาท)                 |
| 1               | 63405001250000002 แบบฟอร์มขออนุญาตค้าสัตว์/ช<br>เพื่อขายซึ่งน้ำเชื้อสำหรับผสมพันธุ์ เอ็มบริโอของสัตว์ | ากสัตว์ ชาย จำหน่าย จ่าย แจก แลกเปลี่ยน หรือมีไว้ | 1 ฉบับ                                         |                    | 50.00                     |
| 2               | ใบอนุญาตทำการค้าหรือหากำไรในลักษณะคนกลางซึ่งซากล่                                                     | สัตว์ ภายในราชอาณาจักร                            | บันทึกข้อมูลสำเร็จ 1 ฉบับ                      | 240.00             | 240.00                    |
| รวมทั้ง         | สิ้น                                                                                                  |                                                   |                                                |                    | 290.00                    |
|                 | สถานะการชำระเงิน                                                                                      | รอชำระเงิน                                        |                                                |                    |                           |
|                 | เอกสารการชำระเงิน เล่มที่                                                                             |                                                   | เลขที่                                         |                    |                           |
|                 | วันที่ซำระเงิน                                                                                        | 08/01/2563                                        | จำนวนเงิน                                      | 290.00             |                           |
|                 |                                                                                                    | บันทึก ยกเลิก                                     | พิมพ์ใบแจ้งซำระ แจ้งชำระเงินผ่านระบบ E-Payment |                    |                           |
| รายละเอื        | iยดส่วนของเจ้าหน้าที่ผู้ที่ออกใบอนุญาต                                                                |                                                   |                                                |                    |                           |
|                 | เลขที่ใบอนุญาต ร.10                                                                                   |                                                   | สถานะใบอ                                       | นุญาต ปกติ         |                           |
|                 | วันที่ใบอนุญาตเริ่มมีผล                                                                               | 08/01/2563                                        | วันที่ใบอนุญาตห                                | มดอายุ 07/01/2564  |                           |
|                 |                                                                                                    |                                                   |                                                |                    | 16<br>EN ▲ 📴 🕪 🛱 8/1/2553 |

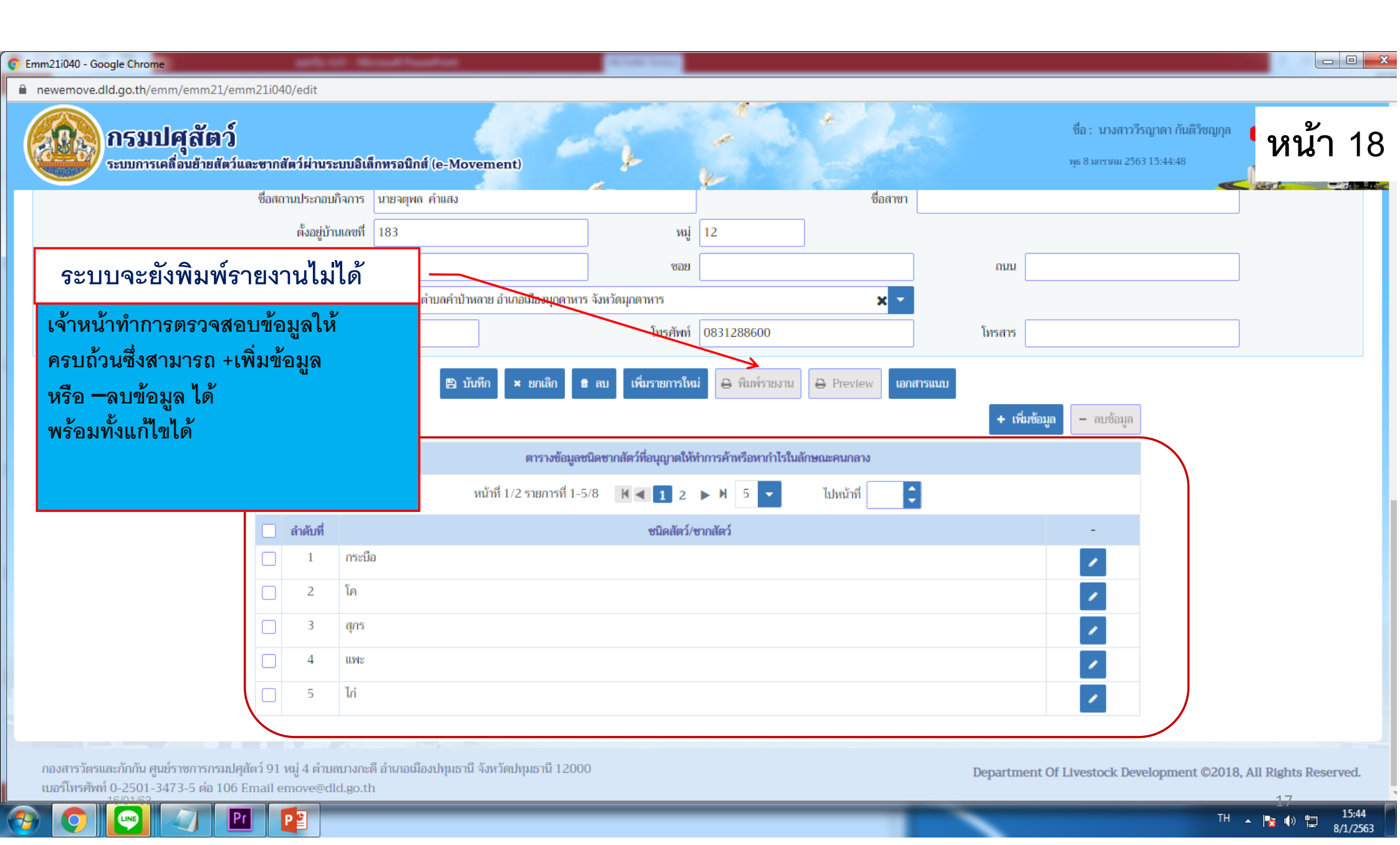

| 💿 Em | m21i040 - Go | pogle Chrome                                                                                           |                                                  | and a state of the | and freehow                    |                                           |                              |                              |
|------|--------------|----------------------------------------------------------------------------------------------------|--------------------------------------------------|--------------------|--------------------------------|-------------------------------------------|------------------------------|------------------------------|
| ê r  | newemove.    | dld.go.th/emm/emm21/emm21i040/edit                                                                     |                                                  |                    |                                |                                           |                              |                              |
|      |              | <b>กรมปศุสัตว์</b><br>ระบบการเคลื่อนย้ายสัตว์และขากสัตว์ผ่านระบบอิเลี                                  | กพรอนิกส์ (e-Movement)                           | k                  | F Sh                           | ชื่อ : นางสาววีรถุ<br>พุธ 8 มกราคม 2563 1 | ฎาดา กันติวิชญกุล<br>5:46:57 | หน้า 19                      |
|      | รายละเอีย    | ดส่วนของการชำระเงิน                                                                                    |                                                  |                    |                                |                                           |                              |                              |
|      |              |                                                                                                    | ពា                                               | รางข้อมูลรายละเอื  | ้ยดส่วนของการชำระเงิน          |                                           |                              |                              |
|      |              |                                                                                                    | หน้าที่ 1/1 รายการที่ 1-2/2                      | ∦ ◀ 1              | ► M 5 < ไปหน้าที่              | 8                                         |                              |                              |
|      | ลำดับที่     | รายการ                                                                                                 |                                                  |                    |                                |                                           | ราคา(บาท)                    |                              |
|      | 1            | 63405001250000002 แบบฟอร์มขออนุญาตค้าสัตว์/ชา<br>เพื่อขายซึ่งน้ำเชื้อสำหรับผสมพันธุ์ เอ็มบริโอของสัตว์ | กสัตว์ ขาย จำหน่าย จ่าย แจก แลกเปลี่ยน หรือมีไว้ |                    | จากนั้นให้เปลี่ยนส             | ถานการณ์ชำระเงิน                          |                              | 50.00                        |
|      | 2            | ใบอนุญาตทำการค้าหรือหากำไรในลักษณะคนกลางซึ่งซากสั                                                      | ตว์ ภายในราชอาณาจักร                             |                    | 1. ชำระเงินแล้ว                |                                           |                              | 240.00                       |
|      | รวมทั้งสิ้า  | u                                                                                                    |                                                  |                    |                                |                                           |                              | 290.00                       |
|      |              | สถานะการชำระเงิน                                                                                       | ชำระเงินแล้ว                                     | /                  | 2. กดบนทก                      |                                           |                              |                              |
|      |              | เอกสารการชำระเงิน เล่มที่                                                                              |                                                  |                    | เลขที่                         |                                           |                              |                              |
|      |              | วันที่ชำระเงิน                                                                                         | รอชำระเงิน                                       |                    | จำนวนเงิน                      | 290.00                                    |                              |                              |
|      |              |                                                                                                    | กำลังขำระเงิน<br>ขำระเงินแล้ว                    | พิมพ์ใบแจ้งซำระ    | แจ้งซำระเงินผ่านระบบ E-Payment |                                           |                              |                              |
|      | รายละเอีย    | ดส่วนของเจ้าหน้าที่ผู้ที่ออกใบอนุญาต                                                                   |                                                  |                    |                                |                                           |                              |                              |
|      |              | เลขที่ใบอนุญาต ร.10                                                                                    | 634050010000002                                  |                    | สถานะใบอนุญาต                  | ปกติ                                      |                              |                              |
|      |              | วันที่ใบอนุญาตเริ่มมีผล                                                                                | 08/01/2563                                       |                    | <br>วันที่ใบอนุญาตหมดอายุ      | 07/01/2564                                |                              |                              |
|      |              | ใบอนุญาตประจำปี พ.ศ.                                                                                   | 2563                                             |                    | สำหรับ                         | ขอใหม่                                    |                              |                              |
|      |              | เจ้าหน้าที่ผู้ลงนาม                                                                                    | นายชูยศ เซาว์ศิริกุล                             | ×                  | ตำแหน่งเจ้าหน้าที่ผู้ลงนาม     | ปศุสัตว์จังหวัดมุกดาหาร                   |                              |                              |
|      |              | าดเกาเดว วันที่ออกใบอนุญาต                                                                             | <b></b>                                          |                    |                                |                                           |                              | 10                           |
| 1    | 0            | 💌 🥥 🖭 😰 🔎                                                                                              |                                                  |                    | _                              |                                           | TH 🔺                         | 15:46<br>► 15:46<br>8/1/2563 |

| 🚺 Em | m21i040 - Goo | ogle Chrome                                                                                               |                                                   | and a linear baseling                      |                              |                              |
|------|---------------|----------------------------------------------------------------------------------------------------|---------------------------------------------------|--------------------------------------------|------------------------------|------------------------------|
| ê r  | ewemove.dl    | ld.go.th/emm/emm21/emm21i040/edit                                                                         |                                                   |                                            |                              |                              |
|      |               | กรมปคุสัตว์<br>ระบบการเคลื่อนย้ายสัตว์และซากสัตว์ฝ่านระบบอิเลี                                            | ล็กหรอนิกส์ (e-Movement)                          | k k                                        |                              | หน้า 20                      |
|      |               | ส่วนของการซำระเงิน                                                                                        |                                                   |                                            |                              |                              |
|      |               |                                                                                                    | ศา                                                | รางข้อมูลรายละเอียดส่วนของการชำระเงิน      |                              |                              |
|      |               |                                                                                                    | หน้าที่ 1/1 รายการที่ 1-2/2                       | K < 1 ▶ N 5 ▼ ไปหน้า                       | ระบบจะแสดงข้อความ            |                              |
|      | ลำดับที่<br>1 | รายการ<br>63405001250000002 แบบฟอร์มขออนุญาตค้าสัตว์/ชา                                                   | ากสัตว์ ซาย จำหน่าย จ่าย แจก แลกเปลี่ยน หรือมีไว้ | ຈຳນວນ<br>1 ລາມັນ                           | บันทึกข้อมูลสำเร็จ           | ราคา(บาท)<br>50.00           |
|      | 2             | เพื่อขายซึ่งน้ำเชื้อสำหรับผสมพันธุ์ เอ็มบริโอของสัตว์<br>ในอบอาคทำการค้าหรือหากำไรใบลักษณะคบกลางซึ่งชากสั | วัตว์ ภาพใบราชอาณาจักร                            | <b>k</b> 1 aŭu                             | จากนั้นกดปิด                 | 240.00                       |
|      |               |                                                                                                    |                                                   | ข้อความจากระบบ ×                           | ตรงครื่องหมาย X              | 290.00                       |
|      |               | สถานะการข่าระเงิน<br>เอกสารการข่าระเงิน เล่มที่<br>วันที่เข้าระเงิน                                       | ช่าระเงินแล้ว<br>08/01/2563                       | ข้อความ<br>บันทึกข้อมูลสำเร็จ<br>จำนวนเงิน | 290.00                       |                              |
|      |               |                                                                                                    | บันทึก ยอเลิก                                     |                                            |                              |                              |
|      |               | สามของเจ้าหน้าที่ผู้ที่ออกใบอนุญาต                                                                        |                                                   |                                            |                              |                              |
|      |               | เลขที่ใบอนุญาต 5.10                                                                                       |                                                   | สถานะใบอนุญ                                | າຄ ປກຄື                      |                              |
|      |               | วันที่ใบอนุญาตเริ่มมีผล                                                                                   | 08/01/2563                                        | วันที่ใบอนุญาคหมดอ                         | аң 07/01/2564 💼              |                              |
|      |               | ใบอนุญาตประจำปี พ.ศ.                                                                                      | 2563                                              | สำห                                        | iu mohal                     |                              |
|      |               | เจ้าหน้าที่ผู้สงนาม                                                                                       | มายชูยศ เขาว์ศิริกุล                              | สาแหน่งเจ้าหน้าที่ผู้สงบ                   | าม ให้รูสัตว์จังหรือนุกแรงกร |                              |
|      |               | วันที่ออกใบอนุญาต                                                                                         | 100                                               |                                            |                              | 19                           |
|      | <b>O</b>      |                                                                                                    |                                                   |                                            |                              | TH 🔺 🍡 🕪 🛱 15:49<br>8/1/2563 |

| C Emm21i040 - Google Chrome                 | arts of the                                             |                                 |                                                |                                |
|---------------------------------------------|---------------------------------------------------------|---------------------------------|------------------------------------------------|--------------------------------|
| newemove.dld.go.th/emm/emm21/emm21i040/edit |                                                         |                                 |                                                |                                |
|                                             | ลึกพรอนิกส์ (e-Movement)                                |                                 | ชื่อ : นางสาววีรญาด<br>พุธ 8 มกราคม 2563 15:50 | า กันดีวิชญภุล<br>๑:11 หน้า 21 |
| រពទាក់វិវិយ                                 | בוו זוו אפנאז א                                         | ประเภท                          | 🔵 สัตว์ 💿 ซากสัตว์                             |                                |
| <b>จุดประสงค์เพื่อ</b> ภายในราชอาณาจักร     |                                                         | 👻 จังหวัด                       |                                                | <b>•</b>                       |
| ซื่อสถานประกอบกิจการ                        | นายจตุพล คำแสง                                          | ชื่อสาขา                        |                                                | ď                              |
| ตั้งอยู่บ้านเลขที                           | 183 หมู่                                                | 12                              | ระบบสามารถพง                                   | NW                             |
| ตรอก                                        | ซอย                                                     |                                 | รายงานได้                                      |                                |
| ตำบล/อำเภอ/จังหวัด                          | 490109 ตำบลคำป่าหลาย อำเภอเมืองมุกดาหาร จังหวัดมุกดาหาร | ¥                               | —                                              |                                |
| รหัสไปรษณีย์                                | 49000 โทรศัพท์                                          | 0831288600                      | เมือพิมพ์ควยงวนแล้วอะไป                        |                                |
|                                             | 🖺 บันทึก 🙁 ยกเลิก 🔮 ลบ เพิ่มรายการใหม่                  | i 🖨 พิมพ์รายงาน 🖨 Preview เอกส  | <sup>ทรแน</sup> สามารถแก้ไขข้อมู               | ุเลได้                         |
|                                             | ตารางข้อมูลชนิดซากสัตว์ที่อนุญาตให้ท                    | ำการค้าหรือหากำไรในลักษณะคนกลาง |                                                |                                |
|                                             | หน้าที่ 1/2 รายการที่ 1-5/8 🛛 🕅 🗨 📘 2                   | H 5 < ไปหน้าที่                 |                                                |                                |
| 🗌 ลำดับที่                                  | ชนิดสัตว์/ช                                             | ากสัตว์                         | -                                              |                                |
| 🗌 1 กระบี                                   | a                                                       |                                 | ×                                              |                                |
| 🗌 2 โค                                      |                                                         |                                 | ×                                              |                                |
| 🗌 3 ផ្កកទ                                   |                                                         |                                 | 1                                              |                                |
| 4 uwe                                       |                                                         |                                 | /                                              |                                |
| 5 lii                                       |                                                         |                                 | /                                              |                                |
| 16/01/62                                    |                                                         |                                 |                                                | 20                             |
|                                             |                                                         | _                               | ~                                              | TH 🔺 🍡 🕕 🏪 15:50               |

| ตัวอย่าง  |                                                                                          |  |  |  |  |
|-----------|------------------------------------------------------------------------------------------|--|--|--|--|
|           |                                                                                          |  |  |  |  |
| ในลงเกเวต | กรมบศุลตว                                                                                |  |  |  |  |
|           | ใบอนุญาตทำการค้า หรือหากำไรในลักษณะคนกลางซึ่งสัตว์                                       |  |  |  |  |
|           | เล <del>ยที่</del> 6340500100000003                                                      |  |  |  |  |
| •         | ใบอนุญาตแสดงว่า <u>นายเหาวลิตศิลปศ</u> รบ้านเลขท <u>ี่163</u>                            |  |  |  |  |
|           | ถบบ                                                                                      |  |  |  |  |
|           | โทรศัพท <u>์ 0883105891</u>                                                              |  |  |  |  |
|           | ได้รับอนุญาตให้ทำการค้าหรือหากำไรในลักษณะคนกลางซึ่งสัตว์ ในกรณี<br>                      |  |  |  |  |
|           | ภายในราชอาณาจักร                                                                         |  |  |  |  |
|           | ชนดสตวทเดรบอนุญาต                                                                        |  |  |  |  |
|           | [7] เกิ [7] เมือง [7] เช่าม [7] เช่าไปทำพันธ์                                            |  |  |  |  |
|           | / ไข่เป็ดทำพันธุ์ / ไข่ห่านทำพันธุ์                                                      |  |  |  |  |
|           | สถานที่ทำการค้าหรือสำนักงาน ชื่อ <u>นายเขาวลิต ศิลปศร</u> สาขาสาขา                       |  |  |  |  |
|           | ตั้งอยู่บ้านเลขที่ <u>163</u>                                                            |  |  |  |  |
|           | ตำบล/อำเภอ/จังหวัด่่านลหนองสูงใต้ อำเภอหนองสูง จังหวัดมุกคาหาร                           |  |  |  |  |
|           | โทรศัพท <u>์ 0883105891</u>                                                              |  |  |  |  |
|           | ใบอนุญาตฉบับนี้ใช้ตั้งแต่วันที่ <u>เ</u> ดือน <u>มกราคม</u> พ.ศพ.ศ                       |  |  |  |  |
|           | ถึงวันที                                                                                 |  |  |  |  |
|           | ผู้รับใบอนุญาตต้องปฏิบัติให้เป็นไปตามหลักเกณฑ์ วิธีการและเงื่อนไขตามประกาศของกรมปศุสัตว์ |  |  |  |  |
|           | และต้องทำบันทึกพร้อมเก็บหลักฐานแสดงแหล่งที่มาของสัตว์ทุกครั้ง                            |  |  |  |  |
|           | Roto                                                                                     |  |  |  |  |
|           | (มายฐยศ.เขาว์ศิริกุล)                                                                    |  |  |  |  |
|           | ปศุสัตว์จังหวัดมุกดาหาร                                                                  |  |  |  |  |
|           | นายทะเบียน                                                                               |  |  |  |  |
| 16/01/63  | นางสาววีรญาคา กันตีวิชญกุล สำนักงานปศุสัตว์จังหวัดมุกดาหาร                               |  |  |  |  |
| 10/01/00  | เจาหน้าที่ผู้ออกไปอนุญาต วินที่ออกไปอนุญาต                                               |  |  |  |  |

## หน้า 22

21

## หน้าที่ของผู้ได้รับใบอนุญาต

1. ต้องปฏิบัติตามและไม่ฝ่าฝืนพระราชบัญญัติโรคระบาดสัตว์ พ.ศ. 2558

ต้องแสดงใบอนุญาตพร้อมทั้งอำนวยความสะดวกแก่เจ้าหน้าที่ที่มีหน้าที่ในการตรวจสอบตามสมควร

ต้องปฏิบัติตามระเบียบ ข้อบังคับ คำสั่ง หรือแนวทางการปฏิบัติที่เกี่ยวข้อง ตามที่กรมปศุสัตว์กำหนด

 ต้องทำบันทึกลงในแบบฟอร์มแสดงแหล่งที่มาของสัตว์ตามที่กรมปศุสัตว์กำหนด พร้อมเก็บหลักฐานแสดง แหล่งที่มาของสัตว์ (ไบอนุญาตเคลื่อนย้ายหรือหลักฐานอื่น) ทุกครั้ง

 บอนุญาตใช้ได้เฉพาะตัวผู้รับใบอนุญาตเท่านั้น หากจะมอบหมายให้ผู้อื่นดำเนินการต้องมีใบมอบอำนาจ ถูกต้องตามกฎหมาย

## หน้า 23